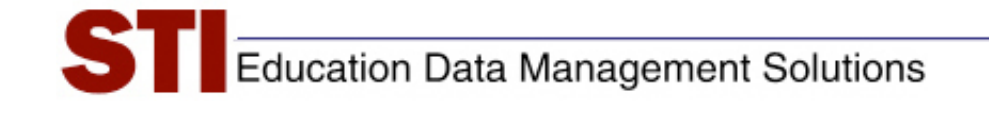

STIAssessment v4.0

## Deleting Assessment Results

Author:STIAssessment TeamDate:August 4, 2009Version:4.0

## Introduction

This document provides District Administrators with instructions on how to delete the results of an assessment in the event of an error. To protect the data in the system, only users with District-Administrator levels of access or above can delete the results of an assessment once it has been administered. If you are not a District Administrator, you will need to contact your District Administrator for help deleting assessment results.

## **Procedure for Deleting Assessment Results**

- 1. Go to Assessment | Manage.
- 2. Select **Delete Assessment Results** to delete test results.

| STIAssessment —                    | Communication Assessmen      | www.sti-k12.com Help Logout<br>t Management TestSCOPE <sup>TM</sup><br>Reports |  |
|------------------------------------|------------------------------|--------------------------------------------------------------------------------|--|
| Home Resources Assessment   Manage | K                            | User:District Administrator                                                    |  |
| Show Instructions 🖲                |                              | <b>`</b>                                                                       |  |
| My Assessments Shared Assessments  |                              |                                                                                |  |
| Source:                            | Assessment Type:             | Manage Assessment Option:                                                      |  |
| -Select Source-                    | - Select Assessment Type - 🗸 | - Select your option -                                                         |  |
| Delete Assessment Results          |                              |                                                                                |  |

3. Use the drop-lists to select the *School*, *Teacher* and *Class*. Select one or more students (one at a time) and click Add to move them to the right-hand box. Click **Submit** and then check the appropriate assessment results to delete.

| CTI /                       | 1              | www.sti-k12.com                                                                                     | Help   Logout                     |  |  |
|-----------------------------|----------------|----------------------------------------------------------------------------------------------------|-----------------------------------|--|--|
| 211/                        | ASSESSIT       | Communication Assessment Management                                                                 | estSCOPE <sup>TM</sup><br>Reports |  |  |
| Home Reso                   | Home Resources |                                                                                                    |                                   |  |  |
|                             |                |                                                                                                    |                                   |  |  |
|                             |                |                                                                                                    |                                   |  |  |
| Delete Student Test Results |                |                                                                                                    |                                   |  |  |
| Select School               |                | Bush Elementary School                                                                              |                                   |  |  |
| Select Tead                 | her            | 1, Teacher 💌                                                                                        |                                   |  |  |
| Select Class                | s              | Language 4                                                                                          |                                   |  |  |
| Select Stude                | ents           | Bonds, Dai Andersen, Hamil<br>Doe, Manuel Biggs, Rita<br>Emerson, Al<br>Kinnit, Florence Add Remove |                                   |  |  |
|                             |                |                                                                                                    |                                   |  |  |
|                             | Test ID        | Description                                                                                         |                                   |  |  |
|                             | 177598         | Reading Gr 4 Std 12 test                                                                            |                                   |  |  |
|                             | 179291         | Language Arts 4 AutoGen                                                                             |                                   |  |  |
|                             | 179292         | Language Arts 4 Build                                                                               |                                   |  |  |
|                             | 183181         | Alabama Map Quiz                                                                                    |                                   |  |  |
|                             | 184447         | Science Gr. 4Conserve Electricity                                                                   |                                   |  |  |
|                             | 185491         | Writing 6 Classic Cut Scores                                                                        |                                   |  |  |
|                             | 185494         | Science Test for Classic Cut Scores                                                                 |                                   |  |  |
|                             | 185986         | Eng 6 Read std 1                                                                                    |                                   |  |  |

4. Click Mark for Deletion.

|                                                       | 179291 | Language Arts 4 AutoGen             |  |  |
|-------------------------------------------------------|--------|-------------------------------------|--|--|
|                                                       | 179292 | Language Arts 4 Build               |  |  |
|                                                       | 183181 | Alabama Map Quiz                    |  |  |
|                                                       | 184447 | Science Gr. 4Conserve Electricity   |  |  |
|                                                       | 185491 | Writing 6 Classic Cut Scores        |  |  |
|                                                       | 185494 | Science Test for Classic Cut Scores |  |  |
|                                                       | 185986 | Eng 6 Read std 1                    |  |  |
| Mark for Deletion<br>© 2009 Software Technology, Inc. |        |                                     |  |  |

5. Results will be marked for deletion, and will be reflected in TestSCOPE reports by the next calendar day.

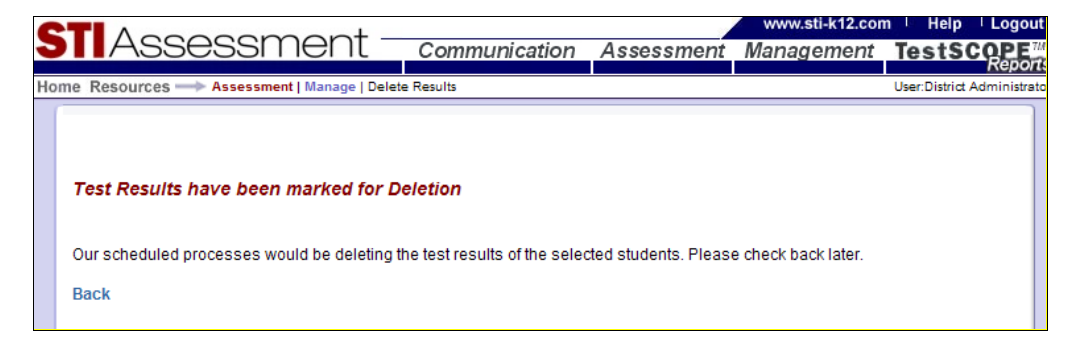